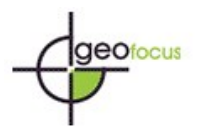

## Instructions for anonymizing Word files

In order to ensure the double-blind evaluation, all files exchanged between authors and reviewers must be anonymized. This includes the omission of the personal data that appears in the text and the metadata of the file. Papers that contain personal data of the authors will be rejected.

## 1. Personal data should not appear in the text of the document

- a. The data of the authors will be provided through the OJS platform and will never be included in the manuscript.
- b. Data on project financing should also be removed.
- c. If you want to include self-citations, the third person must always be used. For example, do not use statements of the type: "As we have previously shown (López and Santos, 2021)"; but: "As López and Santos (2021) have shown..." In this case, the reference will be included normally in the references section: López, S. and Santos, P. (2021). Title, ...
- d. If it is necessary to use the first person, do not include the last names of the authors, but simply "Author". In this case, in the references section only "Author (YEAR)" will be indicated, and the reference will be sorted alphabetically by "A" for Author.

## 2. Personal data will need to be removed from the file metadata

- a. For Microsoft 2003 and earlier versions, and Macintosh versions of Word:
  - Choose File\ Save As > Tools (Options on Mac) > Security. Remove personal information in file properties. Save the file.
- b. For MacIntosh Word 2008 (and later versions)
  - Choose File\ Properties.
     In the Summary tab remove the identifying information from all fields Save the file.
- c. For Microsoft Office 2007 (Windows):
  - i. Click the Office button in the upper left corner of the Office application Select "Prepare" from the Options menu.
    Select "Properties" for the "Prepare" Options menu.
    Remove all information from the document properties fields that appear under the main options menu.
    Save the document and close the document properties fields section.

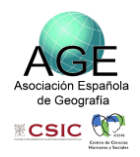

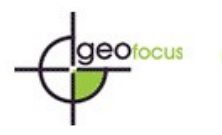

- d. For Microsoft Office 2010 (Windows):
  - i. Select "Information" from File menu and click on "Check for issues"

| $\bigcirc$   | Información                                                                      |                                                                                                    |          |                               |                     |  |  |  |  |
|--------------|----------------------------------------------------------------------------------|----------------------------------------------------------------------------------------------------|----------|-------------------------------|---------------------|--|--|--|--|
| ☆ Inicio     | Anonimato                                                                        |                                                                                                    |          |                               |                     |  |  |  |  |
| 🗋 Nuevo      | D: » Disc_E_JGLU » Tasques_CCEA » 2013_GEOFOCUS » PaginaWEB » Anonimar, Archivos |                                                                                                    |          |                               |                     |  |  |  |  |
| Abrir        | 🕞 Cargar 🛛 🖻 Co                                                                  | mpartir O Copiar ruta de acceso O Copiar ruta de acceso                                                                    | local    | 7 Abrir ubicación de archivo  |                     |  |  |  |  |
|              |                                                                                  | Proteger documento                                                                                                    |          | Propiedades ~                 |                     |  |  |  |  |
| Información  |                                                                                  | Controle el tipo de cambios que los demás pueden hacer en este<br>documento.                                               |          | Tamaño                        | 13.6KB              |  |  |  |  |
| Guardar      | documento ~                                                                      |                                                                                                    |          | Páginas                       | 1                   |  |  |  |  |
| Guardan      |                                                                                  |                                                                                                    |          | Palabras                      | 0                   |  |  |  |  |
| Guardar como |                                                                                  |                                                                                                    |          | Tiempo de edición             | 0 minutos           |  |  |  |  |
|              |                                                                                  | Inspeccionar documento                                                                                                    |          | Título                        | Agregar título      |  |  |  |  |
| Imprimir     | <u> </u>                                                                         | Antes de publicar este archivo, tenga en cuenta que contiene:                                                              |          | Etiquetas                     | Agregar etiqueta    |  |  |  |  |
|              | Comprobar si hay                                                                 | <ul> <li>Un valor que quita automáticamente las propiedades y la info<br/>personal cuando se guarda el archivo.</li> </ul> | ormación | Comentarios                   | Agregar comentarios |  |  |  |  |
| Compartir    | problemus                                                                        | Permita que esta información se guarde en el archivo                                                                       |          |                               |                     |  |  |  |  |
| Exportar     |                                                                                  |                                                                                                    |          | Última modificación           | Hoy, 22:47          |  |  |  |  |
| T            | KI)                                                                              | Historial de versiones                                                                                                    |          | Fecha de creación             | Hoy, 22:48          |  |  |  |  |
| Transformar  | 9                                                                                | Ver y restaurar versiones anteriores.                                                                                      |          | Última impresión              |                     |  |  |  |  |
| Cerrar       | Historial de                                                                     |                                                                                                    |          |                               |                     |  |  |  |  |
|              | Versiones                                                                        |                                                                                                    |          | Personas relacionadas         |                     |  |  |  |  |
|              |                                                                                  |                                                                                                    |          | Autor                         | Agregar un autor    |  |  |  |  |
|              |                                                                                  | Administrar documento                                                                                                    |          | Última modificación realizada | Aún no se guardó    |  |  |  |  |
|              |                                                                                  | Hoy, 22:57 (autorrecuperación)                                                                                             |          |                               | runne se genae      |  |  |  |  |
|              | Administrar<br>documento ~                                                       | Administrar<br>documento ~                                                                                                 |          | Documentos relacionados       |                     |  |  |  |  |
|              |                                                                                  |                                                                                                    |          | Abrir ubicación de archivo    | DS                  |  |  |  |  |
| Cuenta       |                                                                                  | Complementos COM deshabilitados y lentos                                                                                   |          | Mostrar todas las propiedades |                     |  |  |  |  |
| Company      | 1                                                                                | Administre los complementos COM que afectan a su experiencia o                                                             | on Word. |                               |                     |  |  |  |  |
| Comentarios  | Administrar                                                                      |                                                                                                    |          |                               |                     |  |  |  |  |
| Opciones     | complementos COM                                                                 |                                                                                                    |          |                               |                     |  |  |  |  |

ii. Click the "Document Inspector", which will perform a search of the document properties and indicate whether any document property fields contain any information. If the "Document Inspector" finds information about properties and personal information you must "Remove All". Then save the document.

| Anonimato.docx                                                                                  |                                                                                                    |                                                                                                    |
|-------------------------------------------------------------------------------------------------|----------------------------------------------------------------------------------------------------|----------------------------------------------------------------------------------------------------|
| <ul> <li>←</li> <li>←</li> <li>∩</li> <li>∩</li> <li>Nuevo</li> <li>←</li> <li>Abrir</li> </ul> | Información Anonimato D: > Disc_EJGLU > Tasques_CCEA > 2013_GEOFOCUS > PaginaWEB > Anonimar C Cargar C Cargar C Compartir C Compartir C Copiar nuta de acceso C Copia                                                                                                    | Archivos                                                                                                    |
| Información<br>Guardar<br>Guardar como<br>Imprimir                                              | Proteger documento<br>Control el tipo de cambios que los demás pu<br>documento                                                                                                    | vise los resultados de la inspección.           O Comentarios, revisiones y versiones           No se han encontrado elementos.           Demoindada del desementos a información parsenal                                                                                                    |
| Compartir<br>Exportar<br>Transformar<br>Cerrar                                                  | problemas     personal cuando se guarda el archivo     Inspeccionar documento     Comprueba la información personal o las propiedades     oculas del documento.     Comprobar accesibilidad     Comprobar accesibilidad | Se ercortró la significate información del documento:     * registrate ad el documento:     * Autor     Complementos del panel de tareas     No hemos encontrado complementos del panel de tareas.     Decumentos incrustados     No se encontró ningún documento incrustado.     No se encontró ningún documento incrustado.     No se encontró ningún documento incrustado.     No se encontró ningún documento incrustado.     No se encontró ningún amazo, formularios to control ActiveX. |
| Cuenta<br>Comentarios<br>Opciones                                                               | Administrar<br>documento ~<br>Complementos COM deshabilitados<br>Administrar<br>complementos COM que afectr                                                                                                    | Thulos contraidos No se encontró ningún thulo contraido. Datos XML personalizados Nota: Algunos cambios no pueden deshacerse.                                                                                                    |

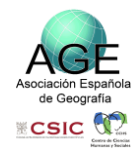

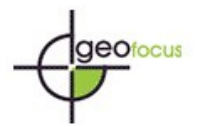

| ← Inicio ∴ Nuevo                                   | Información<br>Anonimato<br>D: = Disc_EJGLU = Tasque                               | s_CCEA = 2013_GEOFOCUS = PaginaWEB                                                                                              | » Anonimar_Archivos                                                  |   |                                                                                            |                                                                     |
|----------------------------------------------------|------------------------------------------------------------------------------------|----------------------------------------------------------------------------------------------------|----------------------------------------------------------------------|---|--------------------------------------------------------------------------------------------|---------------------------------------------------------------------|
| Abrir                                              | 🚯 Cargar 🖆 Compartir 🕲 Copiar ruta de acceso 🕲 Copiar ruta de acceso local 🖻 Abrir |                                                                                                    |                                                                      |   | bicación de archivo                                                                        |                                                                     |
| Información<br>Guardar<br>Guardar como<br>Imprimir | Proteger<br>documento ~                                                            | Proteger documento<br>Controle el tipo de cambios que los de<br>documento.                                                      | emás pueden hacer en este<br>en cuenta que contiene:                 |   | Propiedades ~<br>Tamaño<br>Páginas<br>Palabras<br>Tiempo de edición<br>Título<br>Etiquetas | 13.6KB<br>1<br>0<br>0 minutos<br>Agregar titulo<br>Arcenar etinueta |
| Compartir                                          | Comprobar si hay<br>problemas ~                                                    | <ul> <li>Un valor que quita automáticame<br/>personal cuando se guarda el arcl<br/>Permita que esta información se p</li> </ul> | nte las propiedades y la información<br>hivo<br>uuarde en el archivo | n | Comentarios<br>Fechas relacionadas                                                         | Agregar comentarios                                                 |
| Transformar<br>Cerrar                              | Historial de versiones                                                             | Historial de versiones<br>Ver y restaurar versiones anteriores.                                                                 |                                                                      |   | Última modificación<br>Fecha de creación<br>Última impresión<br>Personas relacionardas     | Hoy, 22:47<br>Hoy, 22:48                                            |
|                                                    |                                                                                    |                                                                                                    |                                                                      |   | Autor                                                                                      | Agregar un autor                                                    |
|                                                    | Administrar<br>documento ~                                                         | Administrar documento                                                                                                    |                                                                      |   | Última modificación realizada<br>Documentos relacionados                                   | Aún no se guardó                                                    |
|                                                    |                                                                                    |                                                                                                    |                                                                      |   | Abrir ubicación de archivo:                                                                | S                                                                   |
| Cuenta                                             | Administrar<br>complementos COM                                                    | Complementos COM deshabilitados y lentos<br>Administre los complementos COM que afectan a su experiencia con Word.              |                                                                      |   | Mostrar todas las propiedades                                                              |                                                                     |
| Opciones                                           |                                                                                    |                                                                                                    |                                                                      |   |                                                                                            |                                                                     |

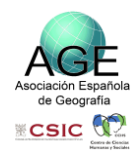